Instructie inschrijving via Manage2Sail

Ga naar: <a href="https://portal.manage2sail.com/">https://portal.manage2sail.com/</a>

Als je nog geen account hebt, klik dan op "maak account". Hiervoor is een mailadres en een wachtwoord noodzakelijk.

Je krijgt een bevestigingsmail op het emailadres. Wanneer je het adres op deze wijze hebt bevestigd, kun je inloggen in het aangemaakte account.

Zoek vervolgens in de evenementenlijst naar de Roekoepollerace. Volg vervolgens de onderstaande stappen.

| «Evenementen / Eve                                            | nement gegevens                                         |                                |
|---------------------------------------------------------------|---------------------------------------------------------|--------------------------------|
| Roekoepolerace                                                | e                                                       |                                |
| 17/10/2021 - 18/10/202                                        | 1                                                       |                                |
| Mijn registraties                                             |                                                         | Vragen? Contact de vereniging! |
| U hebt geen aanmeldingen voo<br>Meld je aan door op 'Aanmelde | r dit evenement<br>n' button te klikken naast je klasse |                                |
| Evenement gegeve                                              | ens                                                     |                                |
| Klassen Evenement info                                        | ormatie Voorwaarden en Condities Documenten             |                                |
|                                                               |                                                         | Zoeken                         |
| Klasse                                                        |                                                         |                                |
| Skutsje Grote A                                               | Aanmeldingslijst 🖓                                      | Registreer                     |
| Skutsje Kleine A                                              | Aanmeldingslijst 🗷                                      | Registreer                     |
|                                                               |                                                         |                                |

Stap 2 – ga akkoord met de voorwaarden:

| Roekoepolerace<br>Skutsje Grote A                                                                                                |                                                                                                    | Aanmelding <sup>×</sup>                                              |
|----------------------------------------------------------------------------------------------------|----------------------------------------------------------------------------------------------------|----------------------------------------------------------------------|
| Voorwaarden en Condities                                                                                                    |                                                                                                    |                                                                      |
|                                                                                                    | Overeenkomst met voorwaarden en condities                                                                                                    | Ik ben akkoord, registreer mij                                       |
| We (Manage2Sail.com) declare that the n<br>purpose linked to event mentioned in the<br>Club organizing the event, as described i | epository for Personal Data is strictly confidential. We only will use m2s database, i.e. in order to process your registration to an even n our Privacy Notice. | the data in the context and of the t and to transmit the data to the |

Stap 3 – vul gegevens Schipper in.

| Roekoepoler<br>Skutsje Grote              | race<br>A                |                   | Aanm                        | relding $^{\times}$ |
|-------------------------------------------|--------------------------|-------------------|-----------------------------|---------------------|
| Mensen Con                                | tacten Boot              | Data Confirmation |                             |                     |
|                                           |                          |                   |                             | Volgende            |
| Schipper<br>Select person •<br>Telefoon • | Click to select person . |                   | X<br>Verwijder<br>Verwijder |                     |
| Other Crew<br>No. of crew members         | 0                        | Voeg persoon toe  |                             |                     |
| Others<br>Coach/Ouder                     |                          |                   |                             |                     |

In principe staat de naam van de persoon wiens account dit is, hier al klaar. Anders kun je hier een persoon aan maken.

De naam en telefoonnummer van de schipper zijn de enige verplichte velden. De rest kan geskipt worden.

Klik daarna op volgende en vul de gegevens in van een contactpersoon in geval van noodsituaties. (dit is een verplichte stap).

Stap 4 – vul de bootgegevens in.

De teamnaam is verplicht. Dit kan de bootnaam zijn. De overige velden zijn niet verplicht, maar kunnen optioneel ingevuld worden.

Stap 5- bevestig de ingevulde gegevens:

| Roekoep<br>Skutsje G                                                                                                    | oolerace<br><mark>rote A</mark> |                |                              | Aanmeldir                                             | ıg ×   |
|----------------------------------------------------------------------------------------------------|---------------------------------|----------------|------------------------------|-------------------------------------------------------|--------|
| Mensen                                                                                                    | Contacten                       | Boot           | Data Confirmation            |                                                       |        |
| Vorige                                                                                                    |                                 |                |                              | Cancel Registration I Cont                            | firm   |
| We (Manage2Sail.com) declare that the repository for Personal Data is strictly confidential. We only will use the data in the context and of the purpose linked to event mentioned in the m2s database, i.e. in order to process your registration to an event and to transmit the data to the Club organizing the event, as described in our Privacy Notice.                                                                                               |                                 |                |                              |                                                       |        |
| Privacy Info fr                                                                                                    | om Club                         |                |                              |                                                       |        |
| Door aan dit evenement deel te nemen verlenen deelnemers de organiserende autoriteit en de sponsoren automatisch het recht om zonder<br>vergoeding, eeuwigdurend en naar hun eigen goeddunken elke fotografische, audio en video opname en andere reproducties van hen te maken, te<br>gebruiken en te tonen, die op het water of op de evenement locatie zijn gemaakt vanaf de tijd van aankomst op de locatie tot de tijd van hun<br>definitieve vertrek. |                                 |                |                              |                                                       |        |
| De uitslagen van di                                                                                                    | t evenement worden              | online gepubli | ceerd onder vermelding van k | klasse, zeilnummer, naam stuurman, bemanning en woonp | laats. |
| De KWS hanteert een privacy reglement (zie hiervoor www.kws-sneek.nl). Eventuele bezwaren kunnen kenbaar gemaakt worden via wedstrijdzeilen-<br>penningmeester@kws-sneek.nl.                                                                                                    |                                 |                |                              |                                                       |        |

## Stap 6 – betaling

| Roekoepo<br>Skutsje Gro      | olerace<br>ote A  |      |       |          | Aanmelding ×    |
|------------------------------|-------------------|------|-------|----------|-----------------|
| Mensen                       | Contacten         | Boot | Order | Betaling |                 |
| Vorige                       |                   |      |       |          | Volgende        |
| Geldig tot                   |                   |      |       |          | Bedrag<br>(EUR) |
| Start van<br>het<br>evenemen | Registration<br>t |      |       |          |                 |
| Totaal (Met BT               | w)                | EUR  |       |          |                 |
| Note to event of             | organizer         |      |       |          |                 |

Hier kan een opmerking worden geplaatst welke voor de organisatie zichtbaar wordt. Klik op volgende en ga naar het betaalscherm.

| Roekoep<br>Skutsje G | olerace<br>rote A    |      |       |          | Aanmelding × |
|----------------------|----------------------|------|-------|----------|--------------|
| Mensen               | Contacten            | Boot | Order | Betaling |              |
| Vorige               |                      |      |       |          | Finish       |
| Kies betaal n        | nethode              |      |       |          |              |
| Please select inte   | ended payment meth   | od   |       |          |              |
|                      | Mollie O             |      |       |          |              |
| Totaal te beta       | alen<br><b>CORCE</b> | EUR  |       |          |              |

Kies Mollie als betaal methode en rond de inschrijving af.

## Roekoepolerace Skutsje Grote A

| Mensen Contac       | ten Boot                | Data Confirmation |
|---------------------|-------------------------|-------------------|
| Vorige              |                         |                   |
| Team Name *         |                         |                   |
| Represented Country | NED, Netherlands        | × •               |
| Sponsor             | [                       |                   |
| Basic               |                         |                   |
| Zeil Nr. 😧          |                         |                   |
| Boat name           |                         |                   |
| Team Club           | KWS, KON. WV SNE        | E× •              |
|                     | Mijn vereniging staat n | niet in de lijst  |
| Details             |                         |                   |
| Eigenaar            |                         |                   |
| Boat Class/Type     | Select class            | •                 |
|                     | Type of my boat is not  | ot on the list    |
| LOA (in meters)     | 00.000                  |                   |
| Scoring Parameters  | 5                       |                   |
| TCF                 |                         | ۲                 |